崑山科技大學學術倫理線上課程帳號申請表

|       | 系所        |                         |
|-------|-----------|-------------------------|
|       | 身分        | □大學部 □碩士班 □博士班          |
|       | 學號        |                         |
| 姓名    |           |                         |
| Email |           |                         |
| 連絡電話  |           |                         |
| 修課方式  |           |                         |
| 1.    | 臺灣學術      | 倫理教育資源中心,系統網址:          |
|       | https://e | ethics.moe.edu.tw/      |
| 2.    | 登入身份      | 請選「必修學生」,並選擇學校,帳號為學號,密碼 |
|       | 預設學號      | 末5碼。                    |
| 3.    | 首次上課      | 時,系統已預先加選必修指定單元(課表會因學生身 |
|       | 分差異而      | 有不同,單元皆無法退選)。           |
| 4.    | 請至〔課      | 程專區〕→〔我的課表與總測驗〕開始上課,課表顯 |
|       | 示已加選      | 單元,點選單元名稱即可進入教材閱讀。      |
| 5.    | 修讀全部      | 單元後,請於課表下方點「總測驗」即可進入測驗。 |
| 6.    | 總測驗每      | 日共5次機會,點「開始測驗」後開始計算次數。  |
| 7.    | 若通過總      | 測驗,可立即至〔學習歷程〕下載修課證明,並將修 |
|       | 課證明送      | 至系上辦理學分抵免。              |